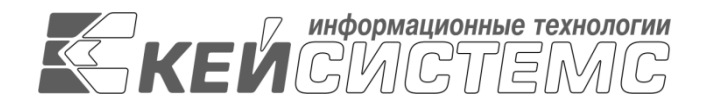

### УТВЕРЖДАЮ Генеральный директор ООО «Кейсистемс» \_\_\_\_\_\_ А. А. Матросов «\_\_\_» \_\_\_\_\_ 2019 г.

# **ПРОГРАММНЫЙ КОМПЛЕКС «ПРОЕКТ–СМАРТ ПРО»** ВЕРСИЯ 18.0

Руководство пользователя

Настройка SSL на IIS

# ЛИСТ УТВЕРЖДЕНИЯ

СОГЛАСОВАНО

Заместитель генерального директора ООО «Кейсистемс»

\_\_\_\_\_ О. С. Семенов «\_\_\_» \_\_\_\_\_ 2019 г.

Руководитель ДПиАБ

\_\_\_\_\_ А. В. Никитин «\_\_\_» \_\_\_\_\_ 2019 г.

Инв. N подл Подп и дата Взам.инв. N Инв. N дубл

Подп и дата

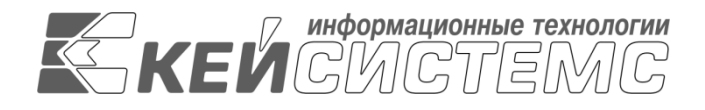

# **ПРОГРАММНЫЙ КОМПЛЕКС «ПРОЕКТ–СМАРТ ПРО»** ВЕРСИЯ 18.0

# Руководство пользователя

Настройка SSL на IIS

Листов 17

| Подп и дата |  |
|-------------|--|
| Инв.N дубл  |  |
| Взам.инв.N  |  |
| Подп и дата |  |
| Инв.N подл  |  |

#### АННОТАЦИЯ

Настоящий документ является частью руководства администратора программного комплекса «Проект-смарт ПРО» версии 18.0 и содержит описание операций по созданию и настройке сертификатов SSL на IIS в ОС «WINDOWS».

Руководство актуально для указанной версии и для последующих версий вплоть до выпуска обновления руководства.

#### Порядок выпуска обновлений руководства

Выход новой версии программного комплекса сопровождается обновлением руководства только в случае наличия в версии значительных изменений режимов, описанных в руководстве, добавления новых режимов или изменения общей схемы работы. Если таких изменений версия не содержит, то остается актуальным руководство пользователя от предыдущей версии с учетом изменений, содержащихся в новой версии.

Перечень изменений версии программного комплекса содержится в сопроводительных документах к версии. Информация об изменениях руководства пользователя публикуется на сайте разработчика в разделе «Документация».

### Информация о разработчике ПК «Проект-Смарт ПРО»

OOO «Кейсистемс» Адрес: 428000, Чебоксары, Главпочтамт, а/я 172 Телефон: (8352) 323-323 Факс: (8352) 571-033 <u>http://www.keysystems.ru</u> E-mail: <u>info@keysystems.ru</u>

### СОДЕРЖАНИЕ

| Введение                                                                                         | 4          |
|--------------------------------------------------------------------------------------------------|------------|
| 1. Настройка SSL на IIS                                                                          | 5          |
| 1.1. Сертификаты для настройки нттрѕ сайта на IIS                                                | . 5        |
| 1.2.         Генерация CSR запроса на ПS 7           1.2.1.         Создание запроса сертификата | . 6<br>. 7 |
| 1.2.2. Создание самозаверенного сертификата                                                      | 10         |
| 1.3. Установка SSL в PFX 1                                                                       | 12         |
| Глоссарий1                                                                                       | 5          |
| Перечень сокращений 1                                                                            | 6          |
| ЛИСТ РЕГИСТРАЦИИ ИЗМЕНЕНИЙ 1                                                                     | 7          |

### введение

Настоящее руководство содержит описание операций по установке web-сервисов для работы программного комплекса на ОС «WINDOWS».

#### Уровень подготовки пользователя

Для успешного освоения материала, изложенного в руководстве, и формирования навыков работы в программном комплексе с описанными режимами к пользователю предъявляются следующие требования:

- наличие опыта работы с персональным компьютером на базе операционных систем Windows на уровне квалифицированного пользователя;
- умение свободно осуществлять базовые операции в стандартных приложениях Windows.

#### словные обозначения

В документе используются следующие условные обозначения:

| Уведомление                  | _                                                                                                    | Важные сведения о влиянии текущих действий пользователя<br>на выполнение других функций, задач программного<br>комплекса.       |
|------------------------------|----------------------------------------------------------------------------------------------------|----------------------------------------------------------------------------------------------------|
| Предупреждение               | _                                                                                                    | Важные сведения о возможных негативных последствиях действий пользователя.                                                      |
| Предостережение              | _                                                                                                    | Критически важные сведения, пренебрежение которыми может привести к ошибкам.                                                    |
| Замечание                    | -                                                                                                    | Полезные дополнительные сведения, советы, общеизвестные факты и выводы.                                                         |
| [Выполнить]                  | _                                                                                                    | Функциональные экранные кнопки.                                                                                                 |
| <f1></f1>                    | _                                                                                                    | Клавиши клавиатуры.                                                                                                    |
| «Чек»                        | _                                                                                                    | Наименования объектов обработки (режимов).                                                                                      |
| Статус                       | _                                                                                                    | Названия элементов пользовательского интерфейса.                                                                                |
| ОКНА => НАВИГАТОР            | _                                                                                                    | Навигация по пунктам меню и режимам.                                                                                            |
| п. 2.1.1<br>рисунок 5<br>[1] | _                                                                                                    | Ссылки на структурные элементы, рисунки, таблицы<br>текущего документа.<br>Ссылки на документы из перечня ссылочных документов. |
|                              | Уведомление<br>Предупреждение<br>Предостережение<br>Замечание<br>(Выполнить]<br><f1><br/>«Чек»<br/>Статус<br/>Окна =&gt; навигатор<br/>n. 2.1.1<br/>рисунок 5<br/>[1]</f1> | Уведомление                                                                                                    |

## 1. HACTPOЙKA SSL HA IIS

Подключение к базе данных может осуществляться как напрямую, так и с использованием сервера приложений. Выбор варианта подключения осуществляется в окне авторизации пользователей на вкладке «Соединение» (*Рисунок 1*).

| 🍞 Проект-СМАР | РТ Про 18.41.32367.0 | ? <mark>×</mark>                                      |
|---------------|----------------------|-------------------------------------------------------|
| ПР            | OEKT-CMAP            | Ккейсистемс<br>Т ПРО                                  |
| Регистрация   | Сервер приложений:   | Да 🛛 🗸 🗸                                              |
| 4             | Сервер:              | http://dwh_saas.keysystems.ru/dwh2ws_mrw/service.asmx |
| Соединение    | Таймаут:             | 600 Секунд                                            |
| Обновление    | Сертификат:          |                                                       |
| Внешний вид   | Кэш:                 | Очистить 1,5 МБ П Работать в автономном режиме        |
| Дополнительно | 🗹 Прокси-сервер —    | Использовать системные настройки прокси.              |
|               | Сервер:              | 0 🗘                                                   |
|               | Имя:                 |                                                       |
|               | Пароль:              |                                                       |
| L             |                      | Войти Отмена                                          |

Рисунок 1. Вкладка «Соединение»

При использовании сервера приложений необходимо выбрать в поле Сервер приложений опцию «Да» и ввести адрес сервера в поле Сервер окна настройки соединения.

Для подключения через сервер приложений рекомендуется использовать https сервер с SSL, т.е. расширение протокола http, поддерживающее шифрование.

Протокол SSL (Secure Sockets Layer – уровень защищенных сокетов) используется для защиты данных в сети Интернет. Он гарантирует безопасное соединение между компьютером пользователя и сервером. При использовании SSL-протокола информация передается в закодированном виде по https и расшифровать ее можно только с помощью специального ключа (в отличие от протокола http). Для работы SSL-протокола требуется, чтобы на сервере был установлен SSL-сертификат.

Для выполнения настройки SSL на Windows Server, начиная от 2008 R2 и выше, должен быть установлен веб сервер IIS.

#### 1.1. Сертификаты для настройки https сайта на IIS

Чтобы подготовить веб-сервер для обработки HTTPS-соединений, администратор должен получить и установить в систему сертификат для этого веб-сервера. Сертификат состоит из двух частей (двух ключей) – public и private. Public-часть сертификата используется для шифрования трафика от клиента к серверу в защищенном соединении; private-часть – для расшифровывания полученного от клиента зашифрованного трафика на сервере.

ПК «ПРОЕКТ–СМАРТ ПРО»

Необходимо прописать все DNS записи и сгенерировать Certificate Signing Reques (CSR) запрос - запрос на получение сертификата, который представляет собой текстовый файл, содержащий в закодированном виде информацию об администраторе домена и открытый ключ. CSR можно сгенерировать в процессе заказа SSL-сертификата или на стороне веб-сервера на выпуск сертификата. Задачей CSR является подготовка специального файла, в составе которого будет содержаться необходимая информация о домене, на который планируется выпустить SSL сертификат и информация об организации, всё это будет зашифровано. Вместе с CSR будет сгенерирован закрытый ключ (private key), которым сервер или сервис будет расшифровывать трафик между ним и клиентом (*Рисунок 2*).

|                                      | 📕 Private_key_ssl.txt — Блокнот                                                                                                    |                                                                                                    |
|--------------------------------------|----------------------------------------------------------------------------------------------------|----------------------------------------------------------------------------------------------------|
|                                      | Файл Правка Формат Вид Справка                                                                                                    |                                                                                                    |
| Certificate_ssl_reques.bxt — Блокнот | BEGIN PRIVATE KEY<br>MIIEvQIBADANBGKqhkiG9w0BAQEFAASCBKcwgg5jAgEAAOIBAQDCHpYNzeoet<br>VTmwEi86zwz8k6ntKoUvqwbdp6bYUJDXEY2//5kLkki6hmgdvz0GCPTKmwyCHS<br>zjD09N8ximIPm38THH02yhJtMSufrIEMBDN7P161BdwgTebesfF61Lk2ZtDS:<br>vbYjfc0Y50uumLA7ICE1BrLq1ep0/L8f9nqC/uzPejGC78dUQCZ1yNGIB9Cz<br>K1YRiqYCd1JYeM+P0SX5sp/jbm63kAce4Tf1bUjHEwX2xr3ihL7gdnuCnYiD<br>m1B5m4dgsqsYIK+q9jPiEh508I4T9es1e7mKEpKT4p36ecnaqxVQQ1sw/kdcC<br>ILYY67XAQMBAAECgGEALSUrKR9qC7QUnOT123EqHrHvTbLy43CoS0VbS2<br>adRixE/j7Dgp7LqCbc6Nm3VvPI+vqMqNGS2L5jwsqkd1cv7M87Cn67VufcDEC<br>djeGM56P7/4jpXtwSDbCSNjVFC485Skp6cprNyiB2dVeYSifS1JqJ3k470<br>Bu10MvE3zcRKy1Kk1qFB1SwNxnSv/DjC6Wi07LAHiVHSB/scMozV01jcUhjU<br>YmRX2u16b1XauDF10s45GGu5103XQ60Ejdb/Art4DhvZxR/OwitjHxchSEVw<br>qqndd4LdyV2m0ESRbe1uVkA+h2240hZqnkTedQwQKBgQDULSHRyptCs0pTb)<br>SuTwB4qky81/LAzvosiG57P5328Cp/0k81las711iBwZjLg4egDqKs1xx1JwC<br>WTTNZ1501hv/3dubJvUmieGL10FqXxQL4jKgTece1SbWPZB8N06XZIKUWJcc<br>e+YqdfVqN6cs8yHmg4PX70KmyQR8gQDs1d+211bmCZR/cUmbFrFMPLZHqZGY<br>MEfNhL0fqdz75ICSnR6a5baDPACT85SLD81ef/AchHwyAuhIBunXR88Wk/<br>Ap7R6rkMDN95eQj52D7NY5+0SEJv7ATXjX61SoghTMdBLrnJvf1g9LwHkunz<br>1099Npc71fKxL6+V#FLXp0KlRTDwE090Ywa90RvgeKacLUq+RQp/NNC7ERhkm<br>hnVHwmjbjWf01z19hcZXgYvjG8eat+c01572ViVIuC6efem5B0RGx1URA0GA<br>jj8VZN/WKt058Bm8ARc+KV0HfbKwA44DmcTIZIVGeY1R8BWC28JP2mHSu0AGZ<br>m3hd2cCcFGj4Q1BJSYVBR70gKWNeSFwJ1kje1ZBm7B3DJR424D0FRWE1<br>unSw2TKK61g1YXG2Cd0Hx73WH0E2XGY4WH6KAA4DrTZIVUV24A2H0FRWE1<br>j08VZN/WKt058Bm8ARc+KV0HfbKwA44DmcTIZIVGEY1R8BW223PY2mHSU0AGZ<br>m3hd2cCcFGj4Q1BJSYVBR70gKVHFbKAA4DmcTIZIVGEY1R8Wk23PY2mHSU0AGZ<br>m3hd2cCcFGj4Q1BJSYVBR70gKWNESFwJ1kje1ZBm7B3DJTx242H0FRWE1<br>j0R3WRB9Zf008SINB2Q24008SINB2ACK4V0HfbKWA44DmcTIZIVGEY1R8Wk23PY2mHSU0AGZ<br>m3hd2cCcFGj4Q1BJSYVBR70gKWNESFwJ1kje1ZBm7B3DJTx242H0FRWE1<br>j0R3WRB9Zf008SINB2ACK4V0HfbKWA44DmcTIZIVGEY1R8Wk23PY2mHSU0AGZ<br>m3hd2cCcFG3AS1H24C40HX73WHfbKWA44DMcTIZIVGEY1R8Wk23PY2mHSU0AGZ<br>m3hd2cCcFG4Q14JSVBR70gYJB2XDRJJUQPNPXLV1D446EcJ4BpHkFRI<br>qapAsFe3WB18KWEaeYGdfQ=<br>END PRIVATE KEY | A<br>irck<br>sab9<br>J+GE<br>zYZI<br>zYZI<br>zYZI<br>zZ3S<br>GLO4<br>IVZL<br>jW3J<br>VZL<br>tVZL<br>vTA2<br>vD4C<br>vD4C<br>vD4C<br>vD4C<br>vD4C<br>vD4WW<br>88PV<br>sb01<br>sb01<br>sb01<br>vD4C<br>vD4C<br>vD4 |
| ×                                    |                                                                                                    | ~                                                                                                    |

Рисунок 2. Запрос и закрытый ключ

После того как пара ключей приватный/публичный сгенерированы, на основе публичного ключа формируется запрос на SSL-сертификат в Центр сертификации (*n. 1.2.1*).

Существует возможность создать такой сертификат, не обращаясь в Центр сертификации. Подписываются такие сертификаты этим же сертификатом, поэтому они называются «самоподписанными»/«самозаверенными» (self-signed) (*n. 1.2.2*).

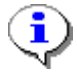

При отсутствии дополнительных рекомендаций и требований к сертификату, рекомендуется использование опции «Создать самозаверенный сертификат».

### 1.2. Генерация CSR запроса на IIS 7

Откройте консоль управления IIS. Для создания сайтов на протоколе https прежде всего необходимо создать и импортировать нужный сертификат. Для этого откройте диспетчер IIS и перейдите в пункт «Сертификаты сервера» (*Рисунок 3*).

|                     |                |                      |                         | Диспе          | тчер служб             | IIS                 |                        |                    |                     |   |
|---------------------|----------------|----------------------|-------------------------|----------------|------------------------|---------------------|------------------------|--------------------|---------------------|---|
|                     |                |                      |                         |                |                        |                     |                        |                    |                     |   |
|                     |                |                      |                         |                |                        |                     |                        |                    |                     |   |
| 🌒 Ha                | чальная        | страница             | a KSDB16                | 5              |                        |                     |                        |                    |                     |   |
| Фильтры:            |                | - 💚 Пе               | рейти 👻 🙀 Г             | Токазать все   | Сгруппирова            | ть по: Обла         | сть                    | -                  |                     |   |
| ASP.NET             |                | _                    |                         |                |                        |                     |                        |                    |                     | ^ |
| <u> </u>            | 7              |                      | <b>*</b>                |                | i n                    | <b>\$</b>           |                        | 404                | ab                  |   |
| Глобализ<br>.NET    | Ключ<br>машины | Компиляция<br>.NET   | Параметры<br>приложения | Поставщики     | Правила<br>авторизац   | Состояние<br>сеанса | Страницы и<br>элементы | Страницы<br>ошибок | Строки<br>подключе… |   |
|                     |                |                      |                         |                |                        |                     |                        |                    |                     |   |
| Уровни              | Электронная    |                      |                         |                |                        |                     |                        |                    |                     |   |
| довер               | 10418 (SIVI    |                      |                         |                |                        |                     |                        |                    |                     | ~ |
|                     |                |                      |                         |                |                        | 2                   |                        |                    |                     |   |
| ASP                 | Ведение        | Документ по          | Заголовки               | Кэширова       | Модули                 | Ограниче            | Проверка               | Просмотр           | Рабочие             |   |
|                     | журнала        | С                    |                         | выводимы       |                        | <b>W</b>            | подлинно               | каталога           | процессы            |   |
| Сертифик<br>сервера | Сжатие         | Сопостав<br>обработч | Страницы<br>ошибок      | Типы МІМЕ      | Фильтрация<br>запросов | Фильтры<br>ISAPI    |                        |                    |                     |   |
| Управлен З          | апрос и обра   | ботка сертифі        | икатов для ве           | б-сайтов, испо | ользующих SS           | L                   |                        |                    |                     | ~ |
|                     | ¥=             |                      |                         |                |                        |                     |                        |                    |                     |   |
| Делегиро            | Общая          | Редактор             |                         |                |                        |                     |                        |                    |                     |   |
| компонента          | конфигур       | конфигур             |                         |                |                        |                     |                        |                    |                     |   |
|                     |                |                      |                         |                |                        |                     |                        |                    |                     |   |
|                     |                |                      |                         |                |                        |                     |                        |                    |                     |   |
| Просмотр            | возможносте    | й / 🕼 Просма         | тр содержим             | ого            |                        |                     |                        |                    |                     |   |

Рисунок 3. Сертификаты сервера

# 1.2.1. Создание запроса сертификата

В открывшемся окне, в области «Действия», выберите опцию «Создать запрос сертификата» (*Рисунок 4*).

HACTPOЙKA SSL HA IIS

| <b>V</b> i                                                                         |                                                             | Диспетчер служ                                         | бIIS          |                                                             |     | _ <b>D</b> X                                                              |
|------------------------------------------------------------------------------------|-------------------------------------------------------------|--------------------------------------------------------|---------------|-------------------------------------------------------------|-----|---------------------------------------------------------------------------|
| € • KSDB16 •                                                                       |                                                             |                                                        |               |                                                             |     | 😰 🛛 🟠 🔞 •                                                                 |
| Файл Режим Справка                                                                 |                                                             |                                                        |               |                                                             |     |                                                                           |
| Подключения                                                                        | Consultane                                                  |                                                        |               |                                                             |     | Действия                                                                  |
| 🔍 - 📊 🖄  🏀                                                                         | Сертификаты                                                 | сервера                                                |               |                                                             |     | Импортировать                                                             |
| Чачальная страница<br>▲<br>КSDB16 (KEYSYSTEMS\kotova<br>КSDB16 (KEYSYSTEMS\kotova) | Используйте эту функцию для<br>с веб-сайтами, где настроено | запроса и обработки сертификатов<br>использование SSL. | ать           | Создать запрос сертификата<br>Запрос установки сертификатов |     |                                                                           |
| — Пулы приложении<br>⊳ сайты                                                       | Фильтры:                                                    | 🔹 🖤 Перейти 👒 🔙 Показать все                           | Сгруппировать | по:                                                         | -   | Создать сертификат домена                                                 |
|                                                                                    | Имя                                                         | Получатель сертификата                                 | Тоставщик     | Дата окончания                                              | Хэь | Создать самозаверенный<br>сертификат                                      |
|                                                                                    |                                                             |                                                        |               |                                                             |     | Включить автоматическую<br>повторную привязку обновленных<br>сертификатов |
|                                                                                    | <<br>Просмотр возможностей и                                | III<br>Просмотр содержимого                            |               |                                                             | >   | Оправка                                                                   |
|                                                                                    | Contraction of the second structure of the                  | E                                                      |               |                                                             |     | €∃ .                                                                      |
| ТОТОВНОСТЬ                                                                         |                                                             |                                                        |               |                                                             |     | 1.:                                                                       |

Рисунок 4. Создание запроса сертификата

В окне параметров запроса заполните следующие поля (Рисунок 5):

- Полное имя адрес ресурса;
- Организация;
- Подразделение не является обязательным для заполнения;
- Город;
- Область;
- Страна или регион обозначение страны (на латинице);

| ПК «ПРОЕКТ–СМАРТ ПРО» | ŀ |
|-----------------------|---|
|                       |   |

|                                                         | Запросить сертификат                                                                           | ?     | x |
|---------------------------------------------------------|------------------------------------------------------------------------------------------------|-------|---|
| Свойства разли                                          | нающегося имени                                                                                |       |   |
| Укажите данные, необходимы<br>указаны полные официальны | е для сертификата. В полях "Область, край" и "Город" должны быть<br>е названия без сокращений. |       |   |
| Полное <u>и</u> мя:                                     | сертификат                                                                                     |       |   |
| Органи <u>з</u> ация:                                   | Кейсистемс                                                                                     |       |   |
| <u>П</u> одразделение:                                  | ДПРСиБ                                                                                         |       |   |
| Г <u>о</u> род                                          | Чебоксары                                                                                      |       |   |
| О <u>б</u> ласть, край:                                 | Чувашия                                                                                        |       |   |
| С <u>т</u> рана или регион:                             | RU V                                                                                           |       |   |
|                                                         |                                                                                                |       |   |
|                                                         |                                                                                                |       |   |
|                                                         |                                                                                                |       |   |
|                                                         |                                                                                                |       |   |
|                                                         |                                                                                                |       |   |
|                                                         |                                                                                                |       |   |
|                                                         | Назад Далее Готово О                                                                           | тмена |   |

Рисунок 5. Свойства имени сертификата

Далее выберите значение длины ключа - 2048 бит (Рисунок 6).

| Запросить сертификат                                                                                                    | ?     | x |
|----------------------------------------------------------------------------------------------------|-------|---|
| Свойства поставщика служб шифрования                                                                                                    |       |   |
| Выберите поставщика служб шифрования и длину в битах. Длина ключа шифрования определяет<br>стойкость шифрования сертификата. Чем больше длина, тем выше безопасность. Однако большая<br>длина может снизить производительность.<br>Поставщик служб шифрования: |       |   |
| Microsoft RSA SChannel Cryptographic Provider                                                                                                    |       |   |
| Длина ключа (в битах):<br>[2048]                                                                                                    |       |   |
| Назад Далее Готово О                                                                                                    | тмена |   |

Рисунок 6. Свойства поставщика служб шифрования

Укажите место сохранения CSR запроса (это будет обычный текстовый файл \*.txt) (Рисунок 7).

| ПК «ПРОЕКТ–СМАРТ | ПРО» |                      |   |   | ΗA |
|------------------|------|----------------------|---|---|----|
|                  |      | Запросить сертификат | ? | ) | c  |
|                  |      | Имя файла            |   |   |    |

| Имя файла                                                                                                    |  |  |  |  |  |
|----------------------------------------------------------------------------------------------------|--|--|--|--|--|
| Укажите имя файла для запроса сертификата. Эти сведения могут быть отправлены в центр<br>сертификации для подписи. |  |  |  |  |  |
| Имя файла для запроса сертификата:<br>C:\Certificate ssl reques.txt                                                |  |  |  |  |  |
|                                                                                                    |  |  |  |  |  |
|                                                                                                    |  |  |  |  |  |
|                                                                                                    |  |  |  |  |  |
|                                                                                                    |  |  |  |  |  |
|                                                                                                    |  |  |  |  |  |
| Назад Далее Готово Отмена                                                                                          |  |  |  |  |  |

Рисунок 7. Путь к месту сохранения CSR запроса

Полученный от центра сертификации сертификат, будет необходимо настроить под IIS, так как ему потребуется формат pfx.

## 1.2.2. Создание самозаверенного сертификата

В открывшемся окне, в области «Действия», выберите опцию «Создать самозаверенный сертификат» (*Рисунок 8*).

HACTPOЙKA SSL HA IIS

| <b>8</b> ]                                                                |                                                                                                    | Диспетчер служ                                              | 6 IIS                    |     | _ <b>D</b> X                                                              |
|---------------------------------------------------------------------------|----------------------------------------------------------------------------------------------------|-------------------------------------------------------------|--------------------------|-----|---------------------------------------------------------------------------|
| € • KSDB16 →                                                              |                                                                                                    |                                                             |                          |     | 🕶 🛛 🟠 🔞 🗸                                                                 |
| Файл Режим Справка                                                        |                                                                                                    |                                                             |                          |     |                                                                           |
| Подключения                                                               |                                                                                                    | 6000000                                                     |                          |     | Действия                                                                  |
| 😪 - 📊 🖄 😽                                                                 | Сертификаты                                                                                                    | сервера                                                     |                          |     | Импортировать                                                             |
| <ul> <li>Начальная страница</li> <li>KSDB16 (KEYSYSTEMS\kotova</li> </ul> | Используйте эту функцию для<br>с веб-сайтами, где настроено                                                                                                    | Создать запрос сертификата<br>Запрос установки сертификатов |                          |     |                                                                           |
| р <mark>©</mark> сайты                                                    | Фильтры:                                                                                                    | 🔹 🖤 Перейти 👒 🔙 Показать все                                | Сгруппировать по:        | Ŧ   | Создать сертификат домена                                                 |
|                                                                           | Имя                                                                                                    | Получатель сертификата Г                                    | Поставщик Дата окончания | Хэг | Создать самозаверенный<br>сертификат                                      |
|                                                                           |                                                                                                    |                                                             |                          |     | Включить автоматическую<br>повторную привязку обновленных<br>сертификатов |
| < III >                                                                   | <<br>Тёп Просмотр возможностей разможностей разможностей р | Ш                                                           |                          | >   | Справка                                                                   |
| Готовность                                                                |                                                                                                    |                                                             |                          |     | • <u>•</u> :                                                              |
|                                                                           |                                                                                                    |                                                             |                          |     | 14.11                                                                     |

Рисунок 8. Создание запроса сертификата

В окне параметров запроса заполните следующие поля (Рисунок 9):

- Понятное имя идентификатор сертификата;
- Выбрать хранилище сертификатов укажите значение «Личный», оно подойдет для стандартного размещения (значение «Размещение веб-служб» используется для SNI технологии).

| Создание самозаверенного сертификата                                                                    |       |  |  |
|----------------------------------------------------------------------------------------------------|-------|--|--|
| Понятное имя                                                                                            |       |  |  |
| Укажите имя файла для запроса сертификата. Следующие данные могут быть отосланы центру<br>сертификации: |       |  |  |
| Понятное имя сертификата:                                                                               |       |  |  |
| Сертификат                                                                                              |       |  |  |
| Выбрать хранилище сертификатов для нового сертификата:<br>Личный                                        |       |  |  |
|                                                                                                    |       |  |  |
|                                                                                                    |       |  |  |
|                                                                                                    |       |  |  |
|                                                                                                    |       |  |  |
|                                                                                                    |       |  |  |
|                                                                                                    |       |  |  |
| ОК О                                                                                                    | тмена |  |  |

Рисунок 9. Свойства имени сертификата

По кнопке **[OK]** сертификат сразу отобразится в списке «Сертификаты сервера» (*Рисунок 10*).

| 8j                                                                         | Диспетчер служб IIS                                                                                                    | _ 🗆 X                                                                                                    |
|----------------------------------------------------------------------------|----------------------------------------------------------------------------------------------------|----------------------------------------------------------------------------------------------------|
| € SDB16 ►                                                                  |                                                                                                    | 😇 🖂 🟠 🔞 -                                                                                                    |
| <u>Ф</u> айл <u>Р</u> ежим <u>С</u> правка                                 |                                                                                                    |                                                                                                    |
| Файл Режим Справка<br>Подключения<br>С С С С С С С С С С С С С С С С С С С | Уторования и поличатия и поличатия и поличатия и поличатия и поличатия и поличатия и поличатия и поличателя сертификата поставщик дата окончания и и поличателя сертификата поставщик дата окончания и и казы I сертификата и I поличателя и казы I сертификата и I поличателя и казы I сертификата и и каза I поставщик и поличателя и казы I сертификата и и каза I поставщик и поличателя и казы I сертификата и и каза I поставщик и поличателя и казы I сертификата и и поличателя и казы I сертификата и и каза I поставщик и поличателя и казы I сертификата и казы I сертификата и каза I поставщик и поличателя и казы I сертификата и казы I сертификата и сертификата и сертификата и казы I сертификата и казы I сертификата и сертификата и казы I сертификата и сертификата и сертифи | <ul> <li>№ № № № №</li> <li>Асйствия</li> <li>Импортировать</li> <li>Создать запрос сертификата</li> <li>Запрос установки сертификатов</li> <li>Создать самозаверенный<br/>сертификат</li> <li>Вид</li> <li>Вид</li> <li>Удалить</li> <li>Включить затоматическую<br/>повторную привязку обновленных<br/>сертификатов</li> <li>Справка</li> </ul> |
| < Ш ><br>Готовность                                                        | < III ><br>Просмотр возможностей 🔊 Просмотр содержимого                                                                                                    | କୁଥି::                                                                                                    |

Рисунок 10. Сертификаты сервера

### **1.3.** Установка SSL в PFX

Для дальнейшей работы необходимо импортировать нужный сертификат. Откройте диспетчер IIS и перейдите в окно «Сертификаты сервера» (см. *Рисунок 10*). В открывшемся окне, в области «Действия», выберите опцию «Импортировать». В режиме «Обзор» выберите pfx архив (*Рисунок 11*).

HACTPOЙKA SSL HA IIS

| <b>V</b> _1                                                                                             |                                                                                                    | Диспетчер служб IIS                                                                           | _ 🗆 X                                                                                                    |
|----------------------------------------------------------------------------------------------------|----------------------------------------------------------------------------------------------------|-----------------------------------------------------------------------------------------------|----------------------------------------------------------------------------------------------------|
| € ) • KSDB16 ►                                                                                          |                                                                                                    |                                                                                               | 😰 🖂 🏠 I 🔞 🗸                                                                                                  |
| <u>Ф</u> айл <u>Р</u> ежим <u>С</u> правка                                                              |                                                                                                    |                                                                                               |                                                                                                    |
| Подключения<br>♥ • • • • • • • • • • • • • • • • • • •                                                  | Фринскаты сере<br>Используйте эту функцию для запро<br>с веб-сайтами, где настроено исполя<br>Фильтры: | ера<br>са и обработки сертификатов, которые веб-сервер может использовать<br>зование SSL.<br> | Действия 1. Импортировать Создать запрос сертификата Запрос установки сертификатов Создать сертификат домена |
|                                                                                                    | Имя Пол                                                                                                | чатель сертификата Поставщик Дата окончания Xэц                                               | Создать самозаверенный сертификат                                                                            |
| Импорт се                                                                                               | ертификата ? Х                                                                                         | Открытие Открытие                                                                             | Rua                                                                                                    |
| Файл сертификата (.pfx):<br>Пароль:<br>Выбрать хранилище сертифи<br>Личный<br>✓ Разрешить экспортироват | 2<br>катов:<br>ь этот сертификат<br>ОК Отмена<br><                                                     | <ul> <li> </li> <li></li></ul>                                                                | Поиск: Рабочий стол ♪<br>ВТ ↓ П @ bX<br>bX<br>ма<br>*.pfx ↓<br>Открыть Отмена<br>                            |

Рисунок 11. Подготовка к импорту сертификата

Пароль - укажите пароль;

**Выбрать хранилище сертификатов** - укажите значение «Личный», оно подойдет для стандартного размещения (значение «Размещение веб-служб» используется для SNI технологии).

Импорт будет выполнен по кнопке [OK] (Рисунок 12).

| Импорт сертификата                                           | ?    | x |
|--------------------------------------------------------------|------|---|
| Файл сертификата (.pfx):                                     |      |   |
| C:\Users\kotova\Desktop\Certificate_api428637.pfx            |      |   |
| Пароль:                                                      |      |   |
| ••••••                                                       |      |   |
| Выбрать хранилище сертификатов:                              |      |   |
| Личный                                                       |      | ~ |
| <ul> <li>Разрешить экспортировать этот сертификат</li> </ul> |      |   |
| ОК                                                           | мена |   |

Рисунок 12. Импорт сертификата

Далее выберите каталог «сайты» и по щелчку правой кнопкой мыши по соответствующей строке выберите в контекстном меню пункт «Изменить привязки» для настройки протокола https в IIS (*Рисунок 13*).

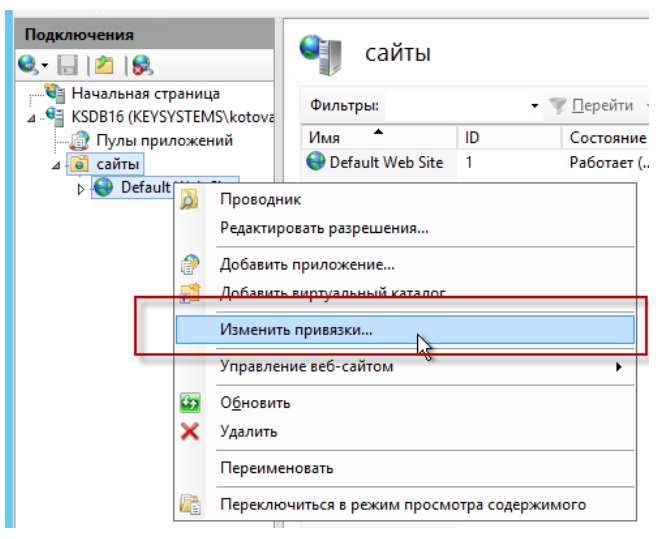

Рисунок 13. Настройка протокола https в IIS

Укажите для сайта (Рисунок 14):

- Тип https и номер порта, по умолчанию, это порт 443 (убедитесь, что он открыт в брандмауэре);
- Имя узла укажите полное название сайта;
- SSL-сертификат выберите импортированный сертификат и сохраните настройки.

|                                                                                                    | Добавление прив         | азки сайта | ? X | іавить. |
|----------------------------------------------------------------------------------------------------|-------------------------|------------|-----|---------|
| Тип:                                                                                                    | ІР-адрес:               | Порт:      |     | енить.  |
| https                                                                                                    | • Все неназначенные     | ✓ 443      |     | алить   |
| Имя узла:                                                                                                    |                         |            |     |         |
|                                                                                                    |                         |            |     |         |
|                                                                                                    |                         |            |     | -       |
| 🖌 Требовать обо                                                                                                    | означение имени сервера |            |     |         |
| Требовать обс                                                                                                    | означение имени сервера |            |     |         |
| <ul> <li>Требовать обс</li> <li>SSL-сертификат:</li> </ul>                                                             | означение имени сервера |            |     |         |
| <ul> <li>Требовать обс</li> <li>SSL-сертификат:</li> <li>Не выбрано</li> </ul>                                         | означение имени сервера | ♥ Выбрать  | Вид |         |
| <ul> <li>Требовать обо</li> <li>SSL-сертификат:</li> <li>Не выбрано</li> <li>Не выбрано</li> </ul>                     | означение имени сервера | • Выбрать  | Вид |         |
| <ul> <li>Требовать обс</li> <li>SSL-сертификат:</li> <li>Не выбрано</li> <li>Не выбрано</li> <li>Сертификат</li> </ul> | означение имени сервера | ♥ Выбрать  | Вид |         |

Рисунок 14. Добавление привязки сайта

В завершение проверьте сайт по протоколу HTTPS: в адресной строке должен отобразиться закрытый замочек. Это означает, что ssl сертификат установлен в IIS правильно (*Рисунок 14*).

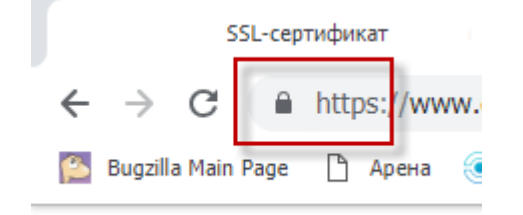

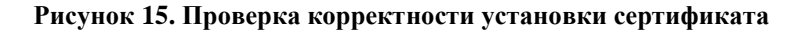

## ГЛОССАРИЙ

Certificate Signing Reques (CSR) запрос - запрос на получение сертификата, который представляет собой текстовый файл, содержащий в закодированном виде информацию об администраторе домена и открытый ключ.

Secure Sockets Layer (SSL) - сертификат – уровень защищенных сокетов – уникальная цифровая подпись сайта. Такой сертификат нужен любым организациям, работающим с персональными данными для предотвращения несанкционированного доступа к информации.

HTTPS (HyperText Transfer Protocol Secure) – это расширение протокола HTTP, поддерживающее шифрование. Данные, передаваемые по протоколу HTTP, «упаковываются» в криптографический протокол SSL или TLS. По умолчанию HTTPS использует 443 TCP-порт (для незащищенного HTTP используется порт 80).

# ПЕРЕЧЕНЬ СОКРАЩЕНИЙ

| Сокращение | Термин                                                                     |
|------------|----------------------------------------------------------------------------|
| 1          | 2                                                                          |
| ПК         | Программный комплекс                                                       |
| CSR        | Certificate Signing Reques, запрос на получение сертификата                |
| SSL        | Secure Sockets Layer, уровень защищенных сокетов                           |
| PFX        | Формат, предназначенный для хранения ключевой пары, который распознается и |
|            | используется браузерами и почтовыми агентами                               |

# ЛИСТ РЕГИСТРАЦИИ ИЗМЕНЕНИЙ

| Номер<br>версии | Примечание       | Дата       | ФИО исполнителя |
|-----------------|------------------|------------|-----------------|
| 01              | Начальная версия | 20.03.2019 | Белоносов А.А.  |
|                 |                  |            |                 |
|                 |                  |            |                 |
|                 |                  |            |                 |
|                 |                  |            |                 |